## Dell デジタル高解像度 Web カメラ WB7022 ユーザー ガイド

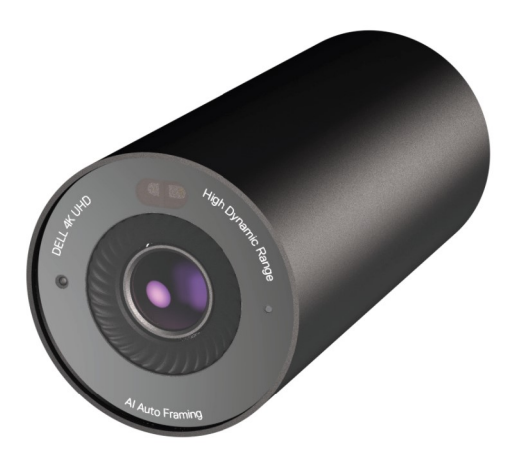

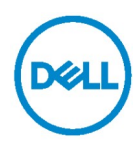

- () メモ:メモは、コンピューターを活用するための重要な情報を示しています。
- △ 注意:注意は、指示に従わない場合、ハードウェアを損傷またはデータを損失する可能性があることを示しています。
- ↑ 警告:警告は、物的損害、人身傷害、または死亡の可能性を示しています。

**Copyright** ©2021 Dell Inc.またはその子会社。All rights reserved. Dell、EMC および他の商標 は、Dell Inc.またはその子会社の商標です。その他の商標は、それぞれ所有者の商標である場合があります。

2021年10月

改訂 A02

# 目次

| 概要                              | 4  |
|---------------------------------|----|
| 箱の内容                            | 5  |
| 外観                              | 6  |
| モニターの上に Web カメラを設定する            | 7  |
| 三脚の上に Web カメラを設定する              | 9  |
| 特徴                              | 11 |
| 仕様                              | 12 |
| Dell Peripheral Manager         | 13 |
| Dell Peripheral Managerとは?      |    |
| Dell Peripheral Manager のインストール | 13 |
| よくある質問(FAQ)                     | 14 |
| トラブルシューティング                     | 15 |
| 法的情報                            | 17 |
| サポートを受ける                        | 18 |

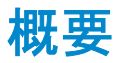

Dell WB7022 Web カメラは、以下の機能を提供する最新の Dell 周辺装置のラインアップです。

- ・ 4K ビデオ(30 fps 時)およびフル HD ビデオ(60 fps 時)
- ・ AI 自動フレーミング
- ・ 5 倍デジタル ズーム
- ・オートフォーカス対応調整可能視野
- ・高ダイナミックレンジ(HDR)およびビデオノイズ リダクション対応
- ・ ウォーク アウェイ ロック機能およびウェイク オン アプローチ機能対応
- ・Windows Hello 対応
- ・ Dell Peripheral Manager を使用する追加のカスタマイズ

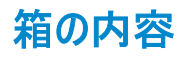

| Dell WB7022 Web カメラ                             |                                                                                                    |
|-------------------------------------------------|----------------------------------------------------------------------------------------------------|
| Web カメラ マウント                                    |                                                                                                    |
| USB-C to USB-A ケーブル<br>(USB 3.1 Gen 1、2 m)      |                                                                                                    |
| <u>三脚アダプター</u><br>メモ:三脚スタンドは製品には付属しません。         |                                                                                                    |
| ユーザー ドキュメント<br>(クイック スタート ガイド、SERI、保証情報)        | Det UtitsSharp Welcom<br>weive<br>Quick Start Guide<br>(okk)<br>Warranty Information<br>Warranty Information<br>Warranty Information<br>Warranty Information |
| 外部プライバシー カバーまたは<br>レンズ キャップ<br><sup>(磁気式)</sup> | DEEL                                                                                                    |

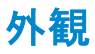

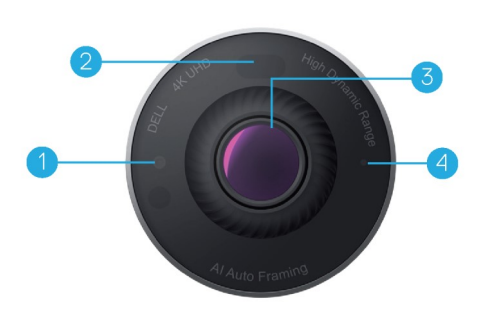

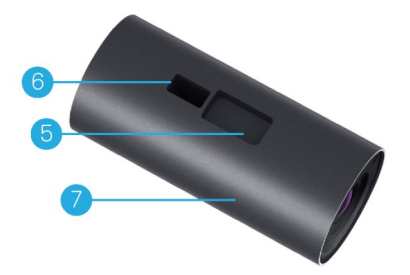

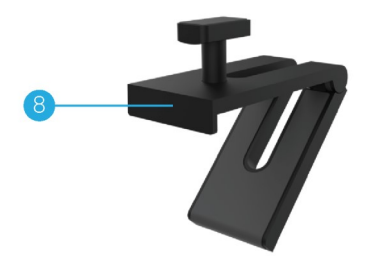

- 1. IR LED/センサー
- 2. 近接センサー
- 3. マルチエレメント レンズおよび大型 4K Sony© STARVIS™センサー
- 4. 白色 LED ライト インジケーター
   5. Web カメラ マウントおよび三脚アダプ ター用スロット
- 6. USB-C ポート

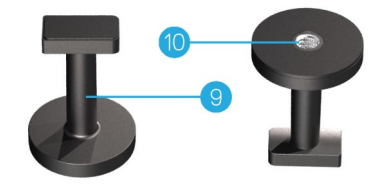

- 7. Web カメラ本体
- 8. Web カメラ マウント
- 9. 三脚アダプター\*
- 10. 三脚アダプターのネジ山

\* 三脚は付属しません

## モニターの上に Web カメラを設定する

- **メモ:** 最良の設定を行うために、お使いのコンピューターがアクティブなインターネットに接続された状態で 作業を行うことをお勧めします。
- ケーブルの USB-C 側を Web カメラの USB-C ポートに接続してください。 メモ: ケーブル コネクターを USB-C ポートに完全に挿入してください。

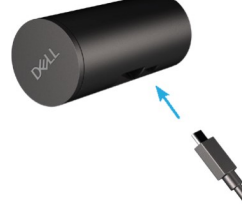

2. Web カメラマウントのヘッドを Web カメラマウントのスロットに位置合わせし、挿入してください。

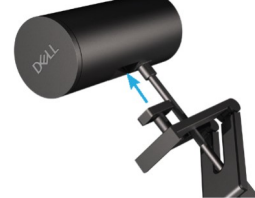

3. Web カメラマウント ベースを開き、Web カメラマウントと Web カメラをモニターのベゼルに固定してください。

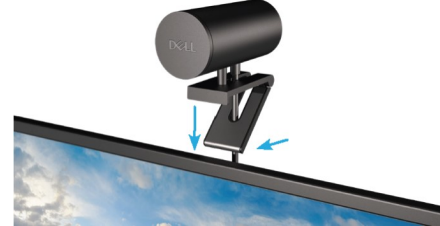

4. Web カメラ マウントのベースをモニターの背面カバーに向けて押し、Web カメラをしっかりと取り付けてください。

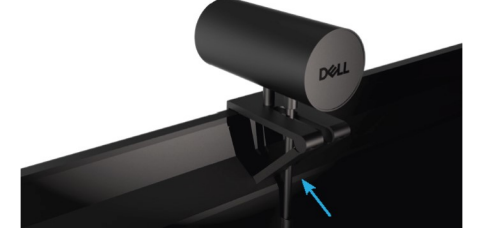

5. 磁気式レンズ キャップを取り外し、Web カメラの背面に置いてください。

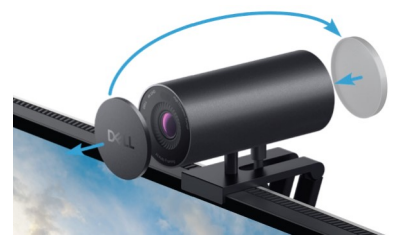

▶ E:Webカメラマウントを使用して取り付けている場合、必要に応じて、Webカメラを上下に傾けることができます。

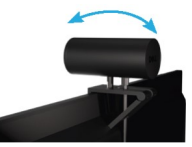

6. ケーブルの USB-A 側をノートパソコン、デスクトップパソコン、モニターの USB-A 3.0 ポートに接続 してください。

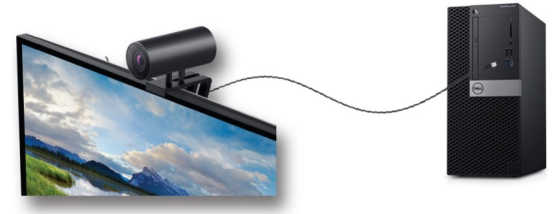

7. Dell Peripheral Manager アプリケーションを使用して、画面上の指示に従って、カメラ設定をカ スタマイズしてください。詳細については、「<u>Dell Peripheral Manager</u>」を参照してください。

## 三脚の上に Web カメラを設定する

1. 三脚アダプターのネジ山を三脚の取り付けネジに位置合わせしてください。三脚アダプターが三脚 にしっかりと固定されるまで、三脚アダプターを回してください。

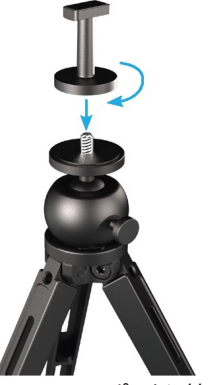

2. ケーブルの USB-C 側を Web カメラの USB-C ポートに接続してください。 メモ:ケーブル コネクターを USB-C ポートに完全に挿入してください。

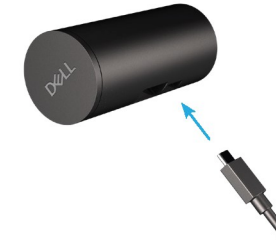

3. 三脚アダプター マウントのヘッドを Web カメラマウントに位置合わせし、挿入してください。

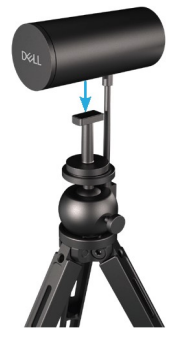

4. 磁気式レンズ キャップを取り外し、Web カメラの背面に置いてください。

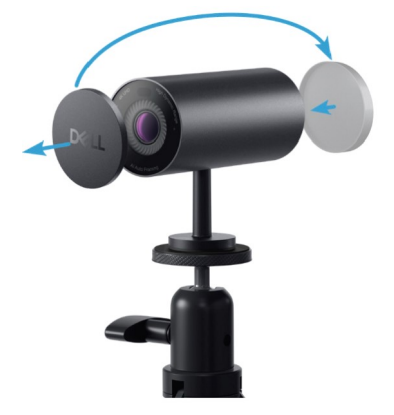

5. ケーブルの USB-A 側をノートパソコン、デスクトップパソコン、モニターの USB-A 3.0 ポートに接続 してください。

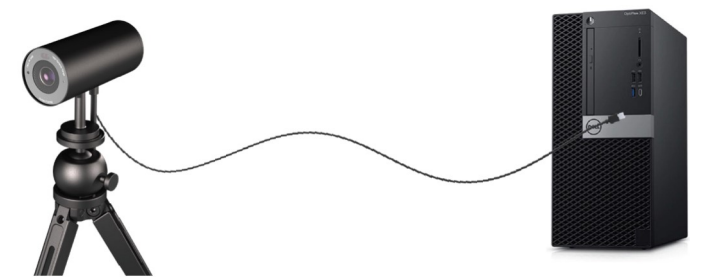

6. Dell Peripheral Manager アプリケーションを使用して、画面上の指示に従って、カメラ設定をカ スタマイズしてください。詳細については、「Dell Peripheral Manager」を参照してください。

特徴

### 調整可能視野:

Dell WB7022 Web カメラは、90 度の視野(FOV)に対応しています。また、お客様の好みに応じて、 65 度または 78 度の視野に調整することができます。FOV を調整することにより、外部環境に対する ビデオ出力をカスタマイズすることができます。

#### 自動フレーミング(シングル ユーザー フレーミング):

ユーザーが Web カメラの 2m 以内にいる場合、Web カメラは自動フレーミング(シングル ユーザー フレーミング)機能を有効化し、フレーミングを行い、そのユーザーに焦点を合わせます。自動フレーミングを有効化して、自分自身を常にフレームの中心に置くことができます。

### HDR およびビデオ ノイズ リダクション:

Dell WB7022 Web カメラのデジタル オーバーラップ HDR は、極端な照明環境において優れた画質を保証します。また、ビデオ ノイズ リダクション機能により、低照明環境での粒子の粗い映像を防止します。

| 仕様                    |                             |
|-----------------------|-----------------------------|
| Web カメラ ストリーム データ ポート | 1 x USB 3.1 Gen 1(USB-C)ポート |
| ストリーム ビデオ出カポートおよび解像度  | MJPEG エンコード エンジン            |
|                       |                             |
| サポートするビデオ形式           | 4K UHD(30 fps 時)            |
|                       | フル HD(30 または 60 fps 時)      |
|                       | HD(30または 60 fps 時)          |
| 視野                    | 65/78/90 度                  |
| フォーカス                 | 自動                          |
| ズーム                   | 5 倍デジタル ズーム                 |
|                       |                             |
| 自動ライト補正               | ・HDR および自動ホワイト バランス         |
|                       | ・ビデオ ノイズ リダクション             |

 LED インジケーター
 オン:Web カメラは使用中です

 オフ:Web カメラはオフであるか、使用中ではありません

| サポートするオペレーティング システム | Windows 10(64 ビット)          |
|---------------------|-----------------------------|
|                     | Windows 11(64 ビット)          |
|                     |                             |
| 作動温度(最大)            | Webカメラは 40°C の最大周囲温度で作動します。 |

## **Dell Peripheral Manager**

### Dell Peripheral Manager とは?

Dell Peripheral Manager アプリケーションにより、お使いのコンピューターに接続されるさまざまな Dell Peripheral を管理および設定することができます。また、デバイスの設定を変更したり、追加のカ スタマイズを行ったりすることができます。

### Dell Peripheral Manager のインストール

デバイスをお使いのコンピューターに初めて接続する場合、Windows 更新プロセスを通して、Dell Peripheral Manager が自動的にダウンロードされ、インストールされます。 **メモ**: Dell Peripheral Manager が数分以内に表示されない場合は、更新プログラムを確認して、 手動でインストールすることができます。

Dell Web カメラ WB7022 の利用可能なアプリケーションおよびカスタマイズについては、 www.dell.com/support にアクセスして、Dell Peripheral Manager のユーザーズ ガイドを参照して ください。

### よくある質問(FAQ)

- Dell WB7022 Web カメラをインストールするための推奨構成は何ですか? Windows 10(64 ビット)以降 1 x USB 3.0 Type-A ポート
- Windows Hello カメラとは何ですか?
   Windows Hello は、Windows 10 で提供される認証方法です。ユーザーは、指紋、顔認証、セキュア PIN を使用して、自分自身を認証することができます。 Dell WB7022 Web カメラは、Windows Hello をサポート しているため、顔認証を使用してお使いの PC にログインすることができます。
   Windows Hello を有効化する場合は、[設定]>[アカウント]>[サインインオプション]の順にアクセスして、 Windows Hello を構成してください。
- 3. 近接センサーとは何ですか?また、何のために使用しますか? 近接センサーは、視野内に入ってくる物体の存在を検出するために使用されます。Dell WB7022 Web カメ うには、Windows Helloをトリガー、顔認証を使用するための近接センサーが搭載されています。また、セン サーはお客様の存在を検出して、コンピューターをスリーブ状態から復帰させます。したがって、お使いのコン ビューターに近づくと、Windows Helloを使用して、ログインする準備が整います。さらに、お客様がシステム から離れたことを検出し、ロックするため、セキュリティを完全に保護します。
- 4. Dell WB7022 Web カメラの設定に USB 3.0 以上を使用するのはなぜですか? Dell WB7022 Web カメラは、USB 3.0 ポート接続している場合のみ、4Kビデオ解像度をサポートします。 USB 2.0 ポートに接続している場合、データ転送制限により、画質が低下したり、認証の問題が発生したり する場合があります。
- カメラがオンであることをどのように確認できますか?
   Dell WB7022 Web カメラには、正面レンズ上にステータス LED が装備されています。これは、カメラが使用中のとき、点灯(白色ライト)し続けます。ステータス LED の動作は次の通りです。
   Web カメラが使用中 ステータス LED は白色に点灯します
   Windows Hello 認証が進行中 IR LED が繰り返し点滅します
- Dell WB7022 Web カメラを通して Windows Hello をどのように構成できますか?
   現在、Windows 10(2020 年 10 月更新プログラム以前)は、Windows Hello 顔認証用の外部 Web カメ うをサポートしていません。しかし、次の手順に従うことにより、Dell WB7022 Web カメラを Windows Hello と共に設定することができます。Dell Peripheral Manager の[カメラ コントロール]に移動して、[外部 Web カメラを優先する]オプションにチェックを入れてください。詳細については、Dell Peripheral Manager に 移動してください。
- Dell WB7022 Web カメラをドッキング ステーションまたは USB ハブと共に使用することができますか? はい。お使いのコンピューターに接続されたドッキング ステーションまたは USB ハブを通して、Web カメラを構成 することができます。
- 8. コンピューターをスリーブモードにすると、ウェイクオンアプローチ機能が作動しないのはなぜですか? コンピューターを手動でスリーブモードにすると、システムがスリーブモードに移行する前に、Dell WB7022 Web カメラは、FOV(視野)内のお客様を検出します。これが、ウェイクオンアプローチ機能が作動しない場合です。 設計により、ウェイクオンアプローチ機能は、ウォークアウェイロック機能がコンピューターをスリーブモードに移行 させた場合のみ作動します。ウェイクオンアプローチ機能がお客様の存在を後で検出すると、10秒以内にコ ンピューターをスリープモードから復帰させます。

# トラブルシューティング

| 問題                                                        | 可能な解決策                                                                                                    |
|-----------------------------------------------------------|----------------------------------------------------------------------------------------------------|
| Webカメラに問題がある場合に推奨される<br>手順                                | <ul> <li>Dell WB7022 Web カメラの問題について、次の手順から開始することをお勧めします。</li> <li>コンピューターの BIOS を利用可能な最新バージョンに更新してください。</li> <li>オペレーティング システムを利用可能な最新バージョンに更新してください。</li> <li>コンピューターの USB ホストと Thunderbolt のドライパーを更新してください。</li> <li>Dell WB7022 Web カメラのファームウェアを www.dell.com/support から<br/>最新バージョンに更新してください。</li> </ul> |
| Web カメラが検出されません                                           | <ol> <li>USB ケーブルの切断と再接続を試みてください。</li> <li>デバイスマネージャーで Web カメラが検出されているかどうかを確認してください。</li> <li>Web カメラをドッキング ステーションまたは USB ハブから切断し、コンピューターに直接接続してください。</li> <li>Web カメラのケーブルが Web カメラの USB-C ポートに完全に挿入されていることを確認してください。</li> </ol>                                                                            |
| カメラ設定で4K解像度を選択することがで<br>きません                              | <ol> <li>Web カメラのケーブルが Web カメラの USB-C ポートに完全に挿入されていることを確認してください。</li> <li>Web カメラが 4K ビデオをサポートするために十分なスループットを利用できるよう、Web カメラがお使いのコンピューターの USB 3.0 ポートに接続されているかどうかを確認してください。</li> </ol>                                                                                                    |
| ウォーク アウェイ ロック機能およびウェイク オ<br>ン アプローチ機能が作動しません              | Dell WB7022 Webカメラは、S3 状態をサポートするシステムでは、ウォークアウェ<br>イロック機能およびウェイクオンアプローチ機能を使用することができません。S3 状態の詳細については、「システムのスリーブ状態」を参照してください。                                                                                                    |
| LED または蛍光灯の光源からの干渉により、画像またはビデオ上にアーティファクトや<br>フリッカーが表示されます | この問題を解決するには、照明環境に基づく、追加のカスタマイズが必要です。こ<br>の問題の解決方法の詳細については[Dell Peripheral Manager]>[色と画<br>像]に移動して、次の操作を実施してください:<br>1. [フリッカー防止]トグルをオンに切り替えてください。<br>2. 50Hzと60Hzの間で切り替えて、どのオプションがフリッカーを除去するかを<br>確認してください。                                                                                                 |

| Web カメラの近接検出機能が動作<br>しません                                                                          | この機能は、Dell 製コンピューター以外ではサポートされません。Dell 製<br>コンピューターを使用している場合は、Dell のサポート サイトから、BIOS<br>とドライバーを利用可能な最新バージョンに更新してください。                                           |
|----------------------------------------------------------------------------------------------------|----------------------------------------------------------------------------------------------------|
| ARM ベースの Windows コンピュー<br>ターに Dell Peripheral Manager を<br>インストールすることができません                        | Dell Peripheral Manager は、ARM ベースの Windows コンピューター<br>ではサポートされません。                                                                                            |
| Web カメラをコンピューターにホットプラ<br>グした後、Web カメラが Dell<br>Peripheral Manager や Windows<br>Camera アプリと共に作動しません | Webカメラを切断し、数秒間待ってから、コンピューターに再接続してく<br>ださい。                                                                                                    |
| Web カメラをドッキング ステーションま<br>たは USB ハブに接続するとき、Web<br>カメラが検出されません                                       | <ol> <li>ドッキングステーションまたは USB ハブをコンピューターの USB 3.0<br/>ポートに接続してください。</li> <li>ドッキングステーションのドライバーを最新バージョンに更新してください。</li> </ol>                                     |
| Webカメラでフレームレートや露出を<br>自動的に設定できません                                                                  | 自動露出およびフレームレート機能は、低照明環境でのみ機能します。また、HDR がオフの場合にサポートされます。<br>自動露出およびフレーム レート機能を使用する場合は、Dell<br>Peripheral Manager で HDR をオフに切り替えてください。                          |
| カメラが60 fpsに設定されているとき、<br>自動フレーミングが作動しません                                                           | Dell WB7022 Webカメラは、4K では60 fpsをサポートしません。自動<br>フレーミングは、解像度の低下を防止するため、60 fpsでは作動を停止<br>します。Webカメラは 24 fps または 30 fps で作動するように構成されて<br>いる場合のみ、自動フレーミングをサポートします。 |

## 法的情報

### 保証

限定保証および返品ポリシー

Dell WB7022 Webカメラは、3 年間限定保証が付属した状態で出荷されます。Dell システムと一緒に購入された場合は、そのシステムの保証に従います。

#### 米国のお客様の場合:

この購入およびこの製品の使用は、Dellのエンドユーザー契約(www.dell.com/terms)の対象となります。本書には仲裁条項が含まれます。

#### 欧州、中東、アフリカのお客様の場合:

Dell ブランド製品は、該当する国内消費者法的権利、お客様が締結した小売販売契約(お客様と 小売業者の間で適用される)、および Dell のエンド ユーザー契約条件の対象となります。

また、Dell は、追加のハードウェア保証を提供する場合があります。Dell のエンド ユーザー契約および 保証条件の完全な詳細は、www.dell.com にアクセスし、「ホーム」ページの下部のリストからお住ま いの国を選択し、次に、エンドユーザー条件の「条件」リンク、または、保証条件の「サポート」リンクをク リックして確認することができます。

### 米国以外のお客様の場合:

Dell ブランド製品は、該当する国内消費者法的権利、お客様が締結した小売販売契約(お客様と 小売業者の間で適用される)、および Dell の保証条件の対象となります。また、Dell は、追加のハー ドウェア保証を提供する場合があります。Dell の保証条件の完全な詳細は、www.dell.com にアク セスし、「ホーム」ページの下部のリストからお住まいの国を選択し、次に、保証条件の「条件」リンク、 または、「サポート」リンクをクリックして確認できます。

## サポートを受ける

### **Dell**に連絡する

メモ:アクティブなインターネット接続を利用できない場合は、仕入送り状、梱包票、請求書、 Dell 製品カタログで連絡先情報を確認してください。

Dell は、いくつかのオンライン サポート、電話ペースのサポート、サービス オプションを提供しています。 利用可能なサービスは国や製品により異なります。また、一部のサービスはお住まいの地域では利用 できない場合があります。Dell の販売サポート、技術サポート、顧客サービスに連絡する場合は、次 の手順を実施してください。

### 手順

- 1. <u>www.dell.com/support</u> にアクセスしてください。
- 2. サポート カテゴリーを選択してください。
- 3. ページの下部の[国/地域の選択] ドロップダウン リストで、お住まいの国または地域を選択 してください。
- 4. お客様のニーズに基づいて、適切なサービスまたはサポートを選択してください。